## How to Access the BISHOPS SPRTS APP via MYBISHOPSLIFE

- 1. Log into your son's MyBishopsLife profile.
- 2. In the Co-curricular block on the home screen, click on the Fixtures hyperlink.

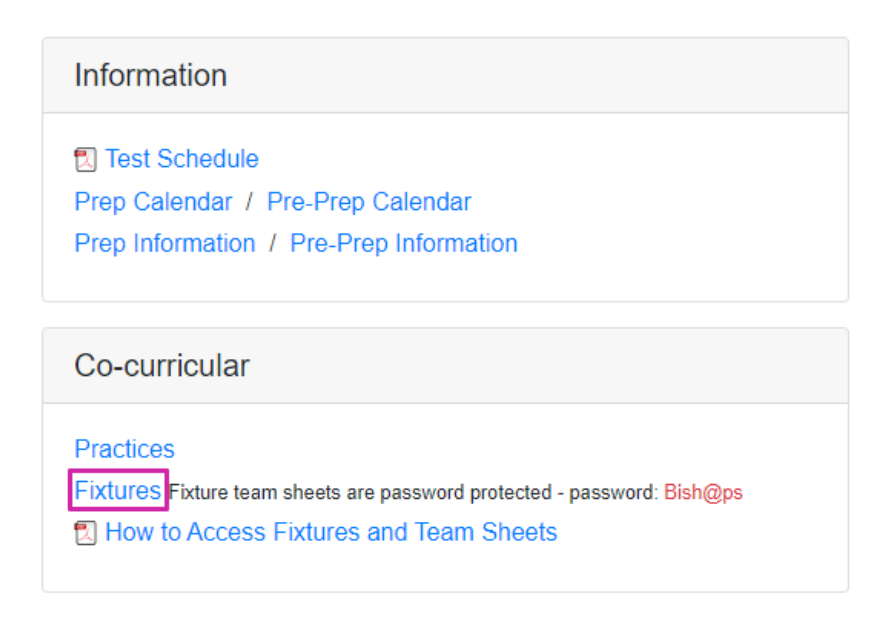

Alternatively, select Fixtures from the Co-Curricular drop-down menu.

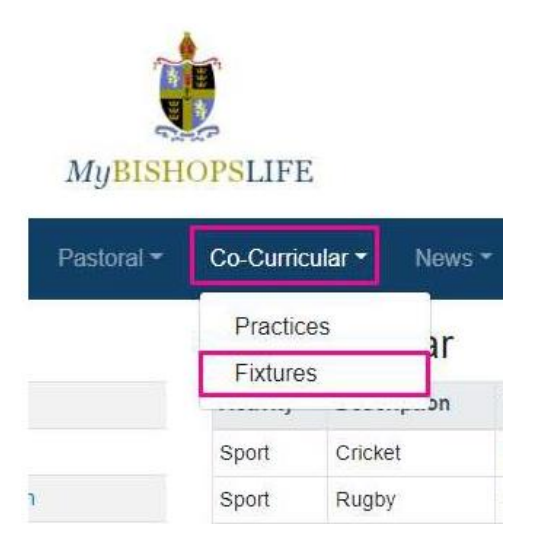

3. Select the year and sporting code from the drop-down menus at the top of the Sports & Teams screen e.g., 2019 Cricket.

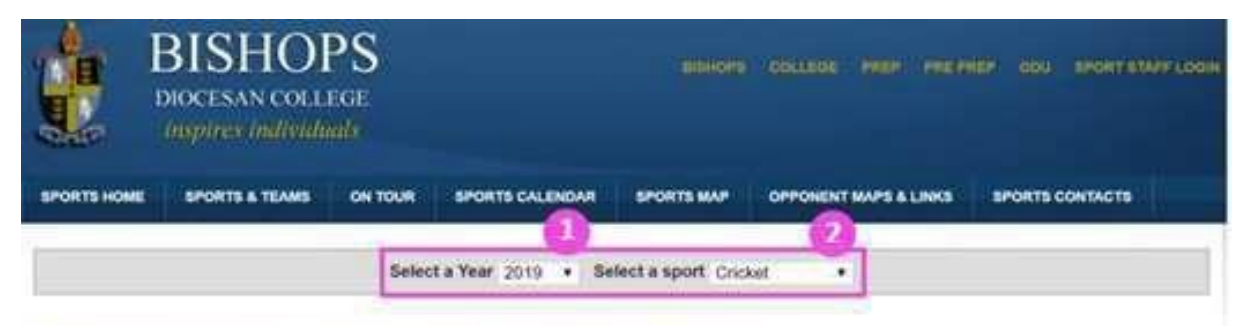

Select a Sport to View Teams, Fixtures & Results

Athletics

4. Tap or click on the Fixtures & Results button for the relevant team e.g., u13A

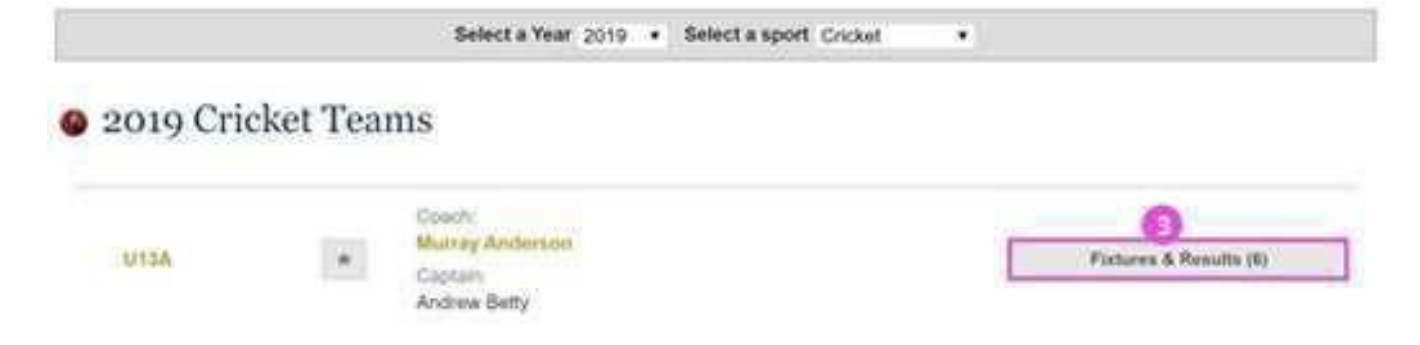

5. Tap or click on the Details button to view the details for the fixture

| All Fixtures (6)                 | Regular | (2) Competit | ion (4) |      |       |      |        |           |             |
|----------------------------------|---------|--------------|---------|------|-------|------|--------|-----------|-------------|
| Playin                           | ig Sun  | imary        |         |      |       |      |        |           |             |
|                                  |         |              | Played  | Won: | Orawn | Tied | Lost   | Abandoned |             |
|                                  |         |              | 0       | 0    | 0     | 0    | 0      | 0         |             |
| Fixtur<br>Fixtur                 | es & I  | Results      |         |      |       |      | Basult | Terre     | Destroite   |
| Time / Date                      | venue   | Opponent     |         |      |       | - 19 | Result | Type      | Details     |
| 11:00<br>Thursday<br>19 Sep 2019 | Home 1  | Selborne     | Primary |      |       | 1    | tbc    | Friendly  | 🗢 Details 🛔 |

6. Tap or click on the Team Sheet icon to view the selected team members

| Fixtures (6)      | Regular          | (2) Competi         | tion (4) |     |       |      |       |           |           |
|-------------------|------------------|---------------------|----------|-----|-------|------|-------|-----------|-----------|
| ) Playir          | ng Sun           | ımary               |          |     |       |      |       |           |           |
|                   |                  |                     | Playod   | Won | Drawn | Tied | Lost  | Abandoned |           |
|                   |                  |                     | 80       | 0   | 0     | 0    | 0     | 0         |           |
| Fixtur            | res & I<br>Venue | Cesults<br>Opponent |          |     |       | 4    | Resul | Туре      | Details   |
| 11:00<br>Thursday | Home 🙎           | Selborne            | Primary  |     |       | ,    | fbc   | Friendly  | @ Details |

7. Please Note: Team sheets are password protected - the password is Bish@ps

| Fixture Details                                                                                                    | Selected U13A                                                                                                    |
|----------------------------------------------------------------------------------------------------|----------------------------------------------------------------------------------------------------|
| Team: U13A<br>Venue: Home   Cricket Fi<br>(Oaks) 🔔<br>Date: Thu 19 Sep 2019<br>Coach: Murray Anderson<br>Start Time: 11:00 | eld<br>To view the team sheet enter the password:<br>To view the team sheet enter the password:<br>View<br>SOCS sport remembers the Team Sheet<br>password until you close your browser.<br>For password related enquiries please contact:<br>Email: Irothenburg@bishops.org.za<br>Telephone: 0216591000 |